## 國際預防接種子系統

# 一人用狂犬病疫苗接種服務醫院操作注意事項

系統操作、帳號申請相關疑問,請洽疾病管制署檢疫組: 張育菁 CYC445113@cdc.gov.tw; 02-23959825 #3834 傳真: 02-23912066

系統異常,請洽系統資訊廠商:

詹昆翰 linus.jan@gmail.com; 02-23959825 #3193

\*申請帳號前,須先聯繫疾病管制署急性組協助新增醫院代碼

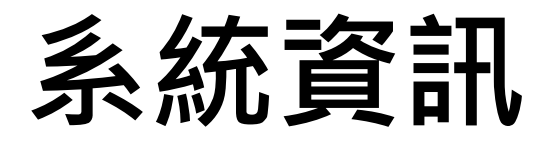

- •網址:<u>https://vacc.cdc.gov.tw</u>
- •系統須使用憑證登入
- ●不能在健保VPN環境下使用
  ●使用「醫事人員卡」或「自然人憑證」登入
  ●瀏覽器支援「IE10以上」或「Chrome」

### 點選系統登入頁面 之「申請帳號」。

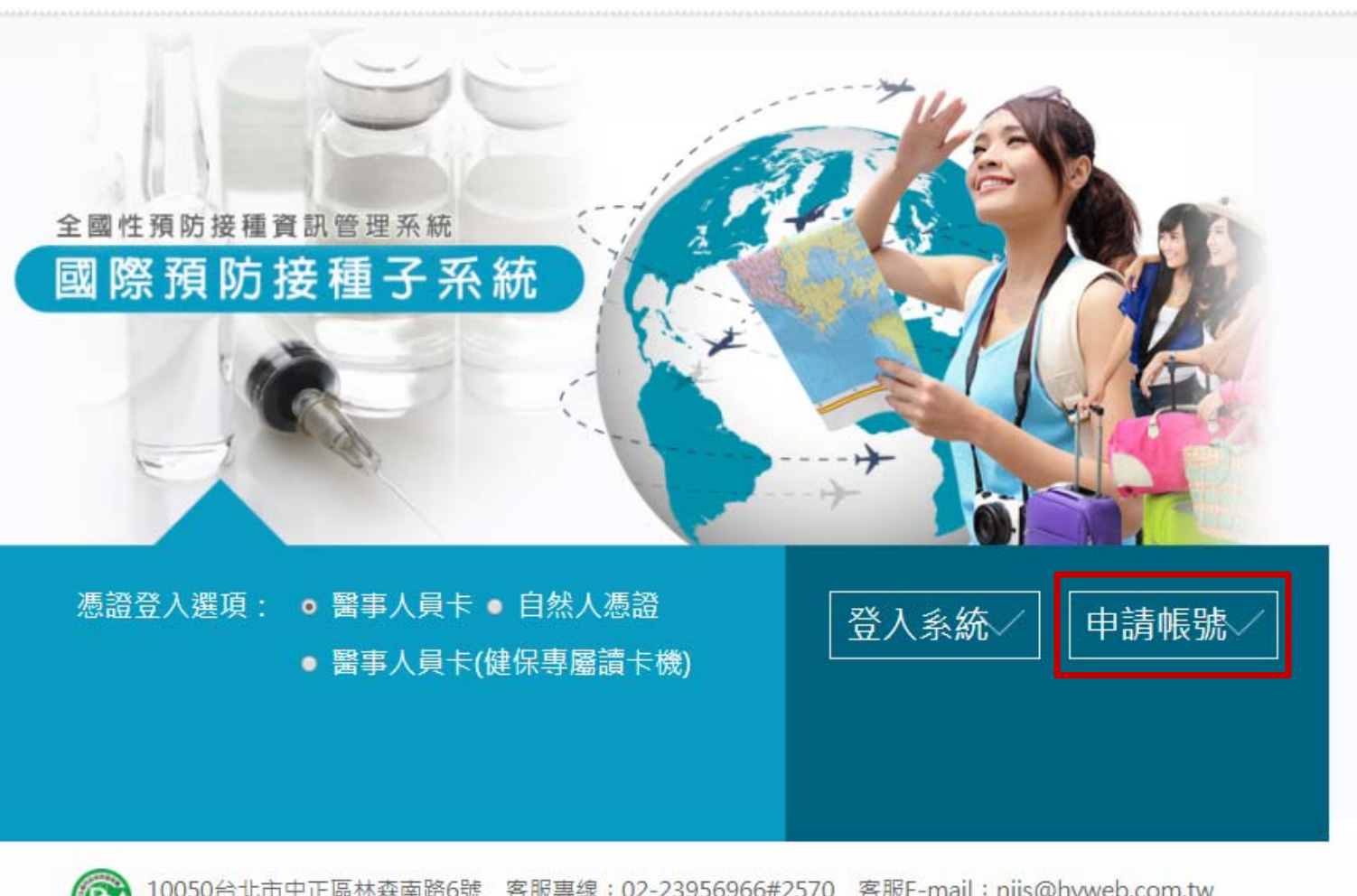

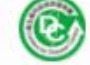

10050台北市中正區林森南路6號 客服專線:02-23956966#2570 客服E-mail:niis@hyweb.com.tw 衛生福利部疾病管制署 Copyright: All right reserved. 2015

版本: 1.0.0 - 更新日期:105.1.1

#### 1.填寫申請人相關資訊,

所屬角色如無特殊需求, 請選擇「單位\_使用者」。 2.送出申請後,系統會自動寄 送申請單PDF至電子信箱, 請列印申請單,確認內容, 經申請人及主管核章後,將 核章之申請單以電子郵件或 傳真方式回傳疾病管制署。 3.疾病管制署會再回覆申請人 帳號是否審核通過。

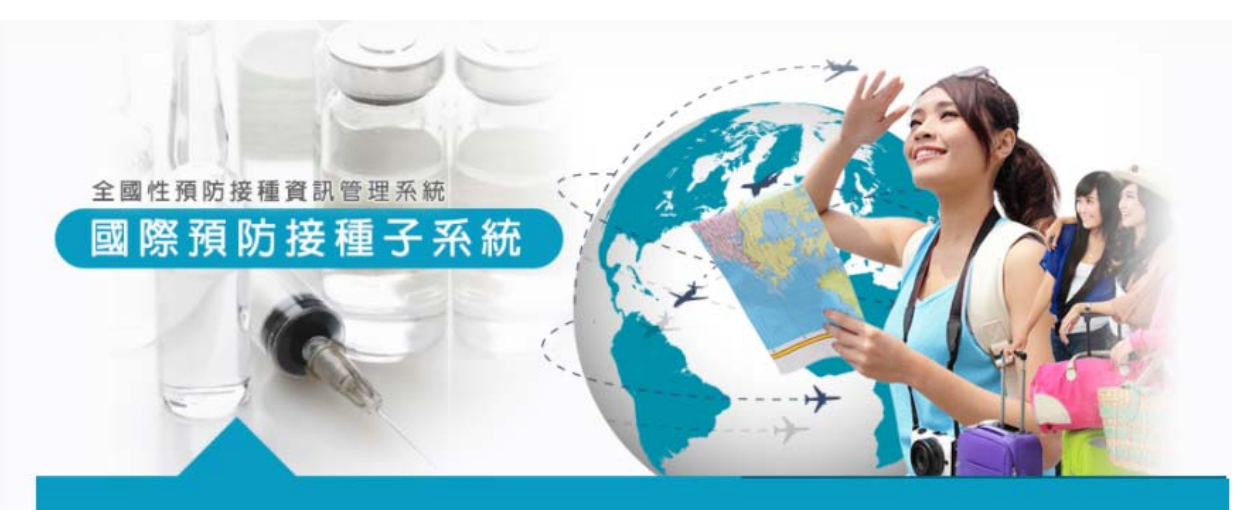

#### 帳號申請

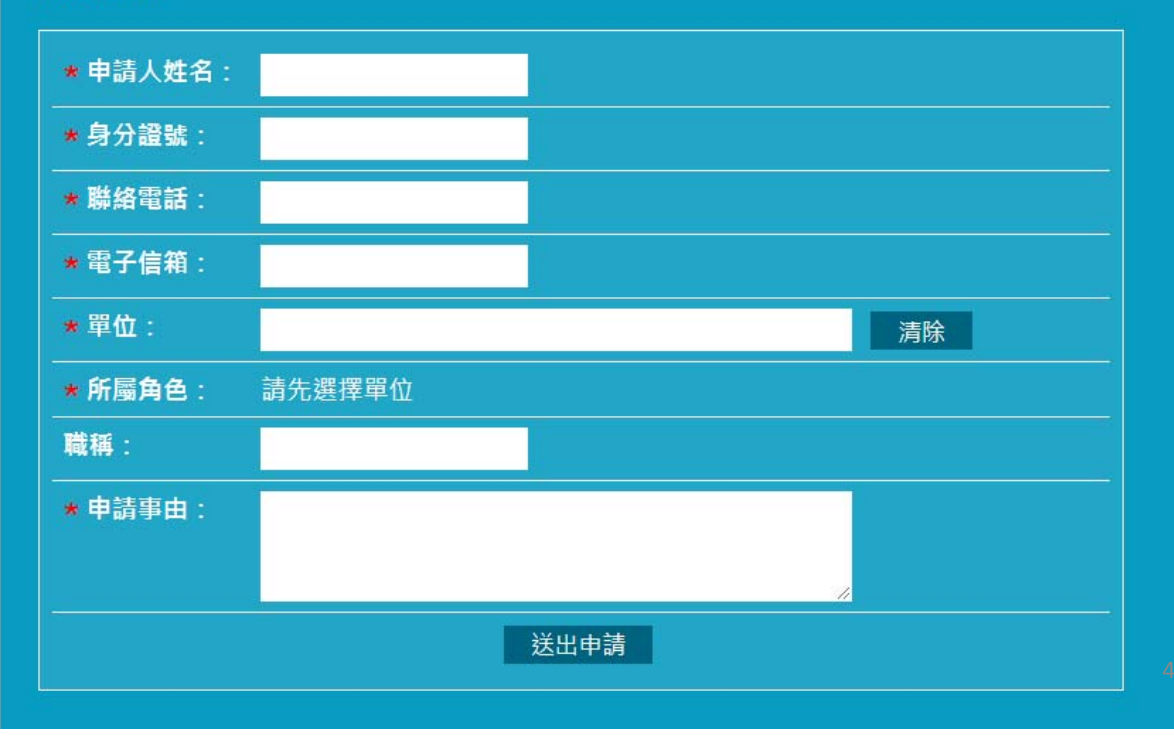

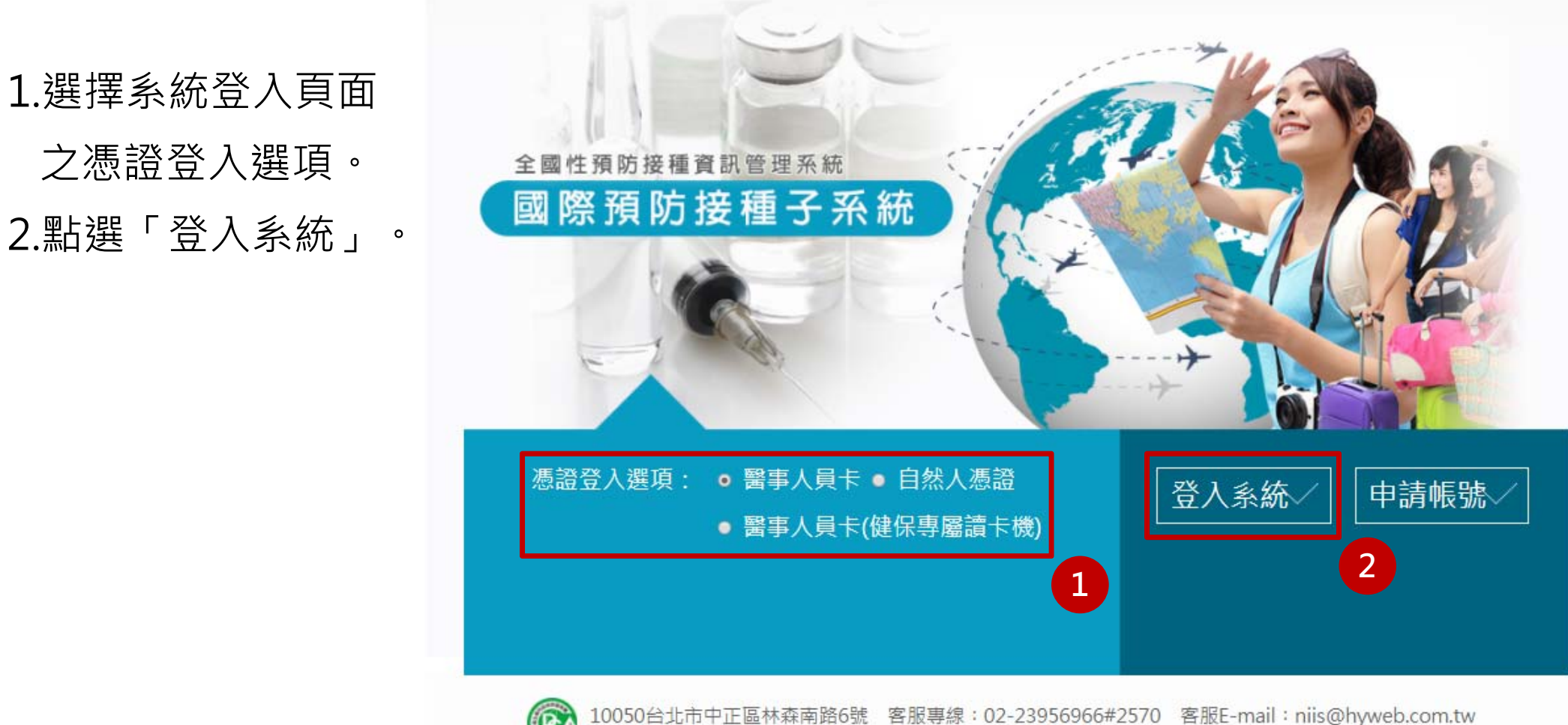

之憑證登入選項。

衛生福利部疾病管制署 Copyright: All right reserved. 2015

版本: 1.0.0 - 更新日期:105.1.1

| 國際預防:<br>全國性預防接 | 接種子系統<br><sup>國</sup> 賓訊管理系統 |           |               |         | 張育菁 (衛生福利部臺中醫院)<br>上次於 2017/12/27 17:02:12 由 ##192.168.92.156##, 第 63 次登, | 入登记 |
|-----------------|------------------------------|-----------|---------------|---------|---------------------------------------------------------------------------|-----|
| 疫苗資料設定          | 系統管理 》                       | 系統提醒      |               |         |                                                                           | -61 |
| 疫苗庫存管理          | C01衛生福                       | 利部臺中醫院 合約 | 醫院 · 衛生局 · 區會 | 管中心 清除  |                                                                           |     |
| 預防接種資訊          | 一一 全部類別                      | —— ▼      | •             |         |                                                                           |     |
| 報表              |                              |           |               | 查詢      |                                                                           |     |
| 收費              |                              |           |               |         |                                                                           |     |
| 電子公佈欄           | 0                            |           | 1             | 2345678 | 8 9 10 🕨                                                                  |     |
| 糸統管理            | 序號                           | 日期        |               | 類別      | 内容                                                                        | 刪除  |
|                 | 1                            | 20171220  | 疫苗調           | 撥-撥入    | 疫苗撥入:國立臺灣大學醫學院附設醫院雲林分院                                                    | 8   |
| 2               | 2                            | 20171220  | 效期警           | 示       | 效期逾期提醒                                                                    | 8   |
|                 | <u>3</u>                     | 20171219  | 疫苗調           | 撥-撥入    | 疫苗撥入:國立臺灣大學醫學院附設醫院雲林分院                                                    | 8   |
|                 | 4                            | 20171219  | 效期警           | 示       | 效期逾期提醒                                                                    | 8   |
|                 | <u>5</u>                     | 20171218  | 疫苗調           | 掇-掇入    | 疫苗撥入:國立臺灣大學醫學院附設醫院雲林分院                                                    | 8   |
|                 |                              |           |               |         |                                                                           |     |
|                 |                              |           |               | 1       |                                                                           |     |
|                 | 序號                           | 上架日期      | ŝ             |         | 主旨                                                                        |     |
|                 | 1                            | 20171205  | 疾病管制署         |         | 請進行新版系統自今(2017)年1月起之庫存結算                                                  |     |

1.確認登入者資訊(登入者及單位),系統會紀錄此帳號登入路徑及本月登入次數。 2.首頁左側為功能選單,點選即可開啟。

| ● 國際預防<br>全國性預防接 | 接種子系統<br><sup>種賓訊管理系統</sup> |                  |               | 36<br> | 長斉菁 (衛生福利部臺中醫院)<br>上文於 2017/12/27 17:02:12 由 ##192.168.92.156##, 第 63 文登, | 入<br>登t |
|------------------|-----------------------------|------------------|---------------|--------|---------------------------------------------------------------------------|---------|
| 疫苗資料設定           | 系統管理 》系                     | 統提醒              |               |        |                                                                           |         |
| 疫苗庫存管理           | C01衛生福利預                    | 部臺中醫院 合約         | 醫院 衛生局 區管中心 》 | 清除     |                                                                           |         |
| 順防接種資訊           | 全部類別                        | - ▼ 一一 全部日期 —— , | -             |        |                                                                           |         |
| 服表               |                             |                  |               | 查詢     |                                                                           |         |
| 文費               |                             |                  |               |        |                                                                           |         |
| 電子公佈欄            |                             |                  | 123           | 45678  | 910 🕨                                                                     |         |
| 糸統管理             | 序號                          | 日期               | *             | 類別     | 内容                                                                        | 刪除      |
| ()               | 1                           | 20171220         | 疫苗調撥-撥入       |        | 疫苗撥入:國立臺灣大學醫學院附設醫院雲林分院                                                    | 8       |
|                  | 2                           | 20171220         | 效期警示          |        | 效期逾期提醒                                                                    | 8       |
|                  | <u>3</u>                    | 20171219         | 疫苗調撥-撥入       |        | 疫苗撥入:國立臺灣大學醫學院附設醫院雲林分院                                                    | 8       |
|                  | 4                           | 20171219         | 效期警示          |        | 效期逾期提醒                                                                    | 8       |
|                  | 5                           | 20171218         | 疫苗調撥-撥入       |        | 疫苗撥入:國立臺灣大學醫學院附設醫院雲林分院                                                    | 8       |
|                  |                             |                  |               |        |                                                                           |         |
|                  |                             |                  |               | 1      |                                                                           |         |
|                  | 序號                          | 上架日期             | 發佈單位          |        | 主旨                                                                        |         |
|                  | 1                           | 20171205         | 疾病管制署         |        | 請進行新版系統自今(2017)年1月起之庫存結算                                                  |         |

3.顯示近期的系統提醒。

4.顯示系統公告。

3

| 疫苗資料設定                                  | 疫苗庫存管理                       | 里》 撥入登         | 錄      |                                       |               |                              |       |     |
|-----------------------------------------|------------------------------|----------------|--------|---------------------------------------|---------------|------------------------------|-------|-----|
| 疫苗庫存管理<br>撥入登錄<br>撥出登錄<br>毀損登錄<br>庫存量查詢 | 狀態:<br>撥入日期:<br>撥出單位:<br>疫苗: | 未撥入<br>——— 全部務 | ▼<br>₩ | 至<br>合約醫院 衛生<br>▼                     | (格<br>局) 區管中心 | 冠為西元年月日20170101)<br>清除<br>查詢 | 1     |     |
| 庫存結算                                    | 亡明                           | 453 1          |        | 404 1 1 2                             | 编令结           | 1 怒山留在                       | 松1四公  | 中能  |
| 預防接種資訊<br>報表                            | 序號<br><u>1</u>               | 撥入             | 口刑     | 1 1 1 1 1 1 1 1 1 1 1 1 1 1 1 1 1 1 1 | 總並額<br>0      | 臺北區管制中心                      | 疾病管制署 | 待撥入 |
| 收費                                      | 2                            |                |        | 此為撥入總                                 | 金額・因          | 国此筆資料目前<br>1997年1月           |       |     |
| 電子公佈欄                                   |                              |                |        | 狀態為待撥                                 | 人,所以          | 〈顯不為'0」                      |       |     |
| <u>条</u> 流管理                            |                              |                |        |                                       |               |                              |       |     |
| 撥入登錄                                    | •                            |                |        |                                       |               |                              |       |     |

1.輸入條件查詢撥入登錄資料,撥入登錄首頁會顯示待撥入資料。
 2.點選待撥入資料之「序號」,進入該筆資料之撥入登錄頁面。

| 疫苗資料設定                                  | 疫苗庫存管理》             | 撥入登錄                                     |                    |          |                |        |
|-----------------------------------------|---------------------|------------------------------------------|--------------------|----------|----------------|--------|
|                                         | 確定撥入                | 退回    回上一頁                               |                    |          |                |        |
| 疫苗庫存管理                                  |                     |                                          |                    |          |                |        |
| 路1器段                                    | 撥出日期:               | 20171226                                 |                    |          |                |        |
|                                         | 撥出單位:               | 臺北區管制中心                                  |                    |          |                |        |
| 撥出登錄                                    | ★ 冷凍片指數:            | 未破裂 ▼                                    | <b>ፈ ትለ ፣ እለ እ</b> |          |                |        |
|                                         | ★ 監視片指數:            | 未變色 ▼                                    | 1. 輸入冷心            | 果月       | 指數,����        | 人備註,選擇 |
| 毀損登錄                                    | 撥入日期:               | 20171226                                 |                    |          |                |        |
| - 庫存量查詢                                 | 撥入數量:               | 0                                        | 「確定撥               | Å ⊨ °    |                |        |
| ~~~~~~~~~~~~~~~~~~~~~~~~~~~~~~~~~~~~~~~ | 原冷凍片指數:             | 未破裂                                      |                    | ́,       |                |        |
| 庫存結算                                    | ■ 「「「「「」」」          | 「「「「「「」」」、「「」」、「」、「」、「」、「」、「」、「」、「」、「」、「 | 2.特殊情》             | 兄時, 輸入備: | <b>註,</b> 遲擇「3 | 浪回」。   |
| 2                                       | 水血化/11gx、<br>怒山/供計, | 1 1 1 2 1 2 1 2 1 2 1 2 1 2 1 2 1 2 1 2  |                    |          |                |        |
| 預防接種資訊                                  | 版山))用註 .            | 洞侵役田                                     |                    |          |                |        |
| 起主                                      | 1)用註:               |                                          |                    |          |                |        |
| ±K42<                                   |                     |                                          |                    |          |                |        |
| 收費                                      |                     |                                          |                    |          |                |        |
|                                         | ⊥作人員:<br>           | CDC                                      |                    |          |                |        |
| 電子公佈欄                                   |                     |                                          |                    |          |                |        |
|                                         |                     |                                          |                    |          |                |        |
| 系統管理                                    | 序號                  | 疫苗代號                                     | 疫苗批號               | 疫苗效期     | 公告單價           | 撥入數量   |
| (%)                                     | 1                   | YF                                       | N3A044V            | 20181231 | 2093           | 10     |

撥入登錄:

撥入資料不可修正,不可删除。

| 疫苗資料設定 | 疫苗庫存管理 》 撥出登錄                                |   |
|--------|----------------------------------------------|---|
| 疫苗庫存管理 | 新增 2                                         |   |
| 撥入登錄   | 撥出日期: 20171221 至 20171221 (格式為西元年月日20170101) |   |
| 撥出登錄   | 撥入單位: 合約醫院 衛生局 區管中心 清除                       |   |
| 毀損登錄   | 疫苗:                                          |   |
| 庫存量查詢  |                                              |   |
| 庫存結算   |                                              |   |
| 預防接種資訊 |                                              |   |
| 報表     |                                              |   |
| 收費     |                                              |   |
| 電子公佈欄  |                                              |   |
| 系統管理   |                                              |   |
| (w)    |                                              |   |
| 撥出登錄:  | •                                            |   |
| 1.輸入條件 | ‡查詢撥出登錄資料,撥出登錄首頁會顯示最近撥出資料。                   |   |
| 2.點選新增 | 曾,即可新增撥出資料。                                  | D |

| 疫苗資料設定  | 疫苗庫存管理 》 撥出登錄                                           |
|---------|---------------------------------------------------------|
| 疫苗庫存管理  | <u>確定撥出</u> 回上一頁                                        |
| 撥入登錄    | ★ 撥出日期: 20171226 (格式為西元年月日20170101)                     |
| 撥出登錄    | * 撥入單位: 合約醫院 衛生局 區管中心 清除                                |
| 毀損登錄    | ★ 冷凍片指數: <del>未破裂 ▼</del>                               |
| 一 庫存量查詢 | <ul> <li>★ 備註:</li> <li>調度疫苗</li> <li>▼ 調度疫苗</li> </ul> |
| 庫存結算    | 工作人員: <b>張育菁</b>                                        |
| 預防接種資訊  | 新增撥出疫苗                                                  |
| 報表      | 撥出登錄:                                                   |
| 收費      |                                                         |
| 電子公佈欄   | 掇出日期預設今大,可目仃修改。                                         |
| 条統管理    | 請依照實際情形選擇撥入單位、冷凍片指數及監視片指數。                              |
| (       | 備註分為「調度疫苗」(應疾管署需求調回疫苗;若將疫苗調至其他單位須                       |
|         | 經疾管署審核)、「非屆效毀損調回」(因疫苗毀損須調回疾管署)及「其他」                     |
|         | ,可自行增加備註內容。                                             |
|         | 11                                                      |

| 疫苗資料設定   | 疫苗庫存管理 》           | 撥出登錄      |               |          |       |          |      |   |
|----------|--------------------|-----------|---------------|----------|-------|----------|------|---|
| 疫苗庫存管理 2 | 確定撥出               | 回上一頁      |               |          | 刪除    | 列印寄送單 列印 | 印簽收單 |   |
| 撥入登錄     | ★ 撥出日期:            | 20171226  | (格式為西元年月日2    | 0170101) |       |          |      | 1 |
| 熔出器籍     | ★ 撥入單位:            | 衛生福利部臺中醫院 | (合約醫院 ) 衛生局 ) | 區管中心」清除  |       |          |      |   |
|          | ★ 冷凍片指數:           | 未破裂 ▼     |               |          |       |          |      |   |
| 毀損登錄     | ★ 監視片指數:           | 未變色 ▼     |               |          |       |          |      |   |
| 庫存量查詢    | <mark>★</mark> 備註: | 調度疫苗 ▼ 調度 | 疫苗-           |          |       |          |      |   |
| 庫存結算     | 工作人員:              | 張育菁       |               |          |       |          |      |   |
| 預防接種資訊 1 | 新增撥出疫苗             |           |               |          |       |          |      |   |
| 報表       |                    |           |               | 1        |       |          |      |   |
| 收曲       | 序號                 | 疫苗代號      | 疫苗批號          | 疫苗效期     | 公告單價  | 撥出數量     | 刪除   |   |
| 收貸       | 1                  | YF        | N3A044V       | 20181231 | 2093  | 10       | 8    |   |
| 電子公佈欄    | 擬出啓                | 余··       |               |          |       |          |      |   |
| 系統管理     |                    | 上立、 ・     |               |          |       |          |      |   |
| (w)      | 1.點選               | 「新增撥出     | 疫苗」・選擇        | 撥出疫苗後,   | 右上方會出 | 現「列印書    | §送單. | J |
|          | 及「刭                | 列印簽收單     | 」 °           |          |       |          |      |   |
|          | 2.點選               | 「確定撥出     | 」,該筆疫苗        | 间從庫存扣隊   | ≥, °  |          |      |   |

| 疫苗資料設定                                                                                     | 疫苗庫存管理                                             | 》撥出登錄                                                      |         |          |           |             |
|--------------------------------------------------------------------------------------------|----------------------------------------------------|------------------------------------------------------------|---------|----------|-----------|-------------|
| 疫苗庫存管理                                                                                     | 回上一頁                                               |                                                            |         |          | ● 刪除 ● 列印 | 寄送單   列印簽收單 |
| <ul> <li>撥入登錄</li> <li>撥出登錄</li> <li>毀損登錄</li> <li>・● 申存量查詢     <li>● 庫存结質</li> </li></ul> | 撥出日期:<br>撥入單位:<br>冷凍片指數:<br>監視片指數:<br>備註:<br>工作人員: | 20171226<br>衛生福利部臺中醫院<br>未破裂<br>未變色<br>調度疫苗 (調度疫苗-)<br>張育菁 |         |          |           |             |
| 預防接種資訊                                                                                     |                                                    |                                                            |         | 1        |           |             |
| 報表                                                                                         | 序號                                                 | 疫苗代號                                                       | 疫苗批號    | 疫苗效期     | 公告單價      | 撥出數量        |
| 收費                                                                                         | 1                                                  | YF                                                         | N3A044V | 20181231 | 2093      | 10          |
| 電子公佈欄                                                                                      | 岱山区                                                | 《全与 .                                                      |         |          |           |             |
| 条統管理<br>                                                                                   | <b>1छ山豆</b><br>撥出資                                 | ⊥₩ .<br>〖料不可修正;                                            | 在撥入單位尚  | 未撥入前可以冊  | 刑除,在撥入    | 單位撥入後       |

撥出資料不可修正;在撥入單位尚未撥入前可以刪除,在撥入單位撥入後 不可刪除。

| 疫苗資料設定 | 疫苗庫存管理 》 毀損登錄  |            |                    |     |
|--------|----------------|------------|--------------------|-----|
| 疫苗庫存管理 | 新增 2           |            |                    |     |
| - 撥入登錄 | 申報日期: 20171221 | 至 20171221 | (格式為西元年月日20170101) |     |
| 播出登錄   | 疫苗: ── 諸邏擇 ──  | <b>V</b>   |                    |     |
| 毀損登錄   |                |            | 查詢                 |     |
| 庫存量查詢  | 查無資料           |            |                    |     |
| 庫存結算   |                |            |                    |     |
| 預防接種資訊 |                |            |                    |     |
| 報表     |                |            |                    |     |
| 收費     |                |            |                    |     |
| 電子公佈欄  |                |            |                    |     |
| 条統管理   |                |            |                    |     |
|        |                |            |                    |     |
| 毀損登錄 ( | 僅單位_管理者        | 有權限) :     |                    |     |
| 1.輸入條件 | 查詢毀損登錄         | 資料,毀損登錄首   | 育會顯示最近毀損資制         | 斗 ° |
| 2.點選新增 | ,即可新增毀         | 員資料。       |                    | 14  |

| 疫苗資料設定 |                                                      |
|--------|------------------------------------------------------|
| 疫苗庫存管理 | 確定申報                                                 |
| 撥入登錄   | * 申報日期: 20171221 (格式為西元年月日20170101)                  |
| · 撥出登錄 | * 毀損原因: 疫苗/藥品屆效                                      |
| 毀損登錄   | 工作人員: 張育菁 · · · · · · · · · · · · · · · · · · ·      |
| 庫存量查詢  | 申報單位: 疾病管制署<br>                                      |
| 庫存結算 2 | 新增毀損疫苗                                               |
| 預防接種資訊 | 毀損登錄 (僅單位_管理者有權限) :                                  |
| 報表     | 1.若毀損原因非「疫苗/藥品屆效」,請聯繫疾管署確認是否可自行毀損,再                  |
| 收費     | 進行登錄,毀損原因可依實際狀況更改。                                   |
| 電子公佈欄  | 2.93.13.15.14.24.24.24.24.24.24.24.24.24.24.24.24.24 |
| 系統管理   |                                                      |
| (%)    | 3.點選「確定申報」,該筆疫苗即從庫存扣除。                               |
|        |                                                      |

4. 毀損資料不可修正;不可刪除。

| 疫苗資料設定 | 疫苗庫存管理 》 庫存量查詢                                                                                |                        |            |        |          |       |  |  |  |  |  |
|--------|-----------------------------------------------------------------------------------------------|------------------------|------------|--------|----------|-------|--|--|--|--|--|
| 疫苗庫存管理 | 單       位:       01疾病管制署       合約醫院       衛生局       區管中心       清除         疫苗:      全部       ▼ |                        |            |        |          |       |  |  |  |  |  |
| 撥入登錄   |                                                                                               |                        | 查詢         |        |          |       |  |  |  |  |  |
| 撥出登錄   | 說明: <mark>效期</mark>                                                                           | 提醒+安全庫存量提醒 效期提醒 安全庫存量提 | 醒 已屆效      |        |          |       |  |  |  |  |  |
| - 毀損登錄 | 序號                                                                                            | 疫苗名稱                   | 批號         | 庫存量(劑) | 有效日期     | 剩餘天數  |  |  |  |  |  |
| 庫存量查詢  | 1                                                                                             | 人用狂犬病免疫球蛋白             | R2MCA00063 | 23     | 20190724 | 574   |  |  |  |  |  |
|        | 2                                                                                             | 人用馬血清狂犬病免疫球蛋白          | J8426-3    | 2001   | 20140831 | -1214 |  |  |  |  |  |
| 庫存結算   | 3                                                                                             | 不活化日本腦炎疫苗              | 00416003   | 71     | 20171231 | 4     |  |  |  |  |  |
| 預防接種資訊 | 4                                                                                             | 注射式小兒麻痺疫苗              | N1C701M    | 6      | 20190331 | 459   |  |  |  |  |  |
| 48-t   | 5                                                                                             | 阿托奎酮與氯胍混合製劑            | CDC-DG3N   | 204    | 20220331 | 1555  |  |  |  |  |  |
| 報表     | 6                                                                                             | 阿托奎酮與氯胍混合製劑            | 5L6V       | 552    | 20211231 | 1465  |  |  |  |  |  |
| 收費     | 7                                                                                             | 流行性腦脊髓膜炎疫苗             | U5507AI    | 360    | 20180315 | 78    |  |  |  |  |  |
| 赤フル佐畑  | 8                                                                                             | 流行性腦脊髓膜炎疫苗             | U5703AI    | 4100   | 20181008 | 285   |  |  |  |  |  |
| 电于公仰怫  | 9                                                                                             | 美爾奎寧                   | 20171226   | 10     | 20180105 | 9     |  |  |  |  |  |
| 条統管理   | 10                                                                                            | 黃熱病疫苗                  | N3A044V    | 1472   | 20181231 | 369   |  |  |  |  |  |
| (<     | 11                                                                                            | 傷寒疫苗                   | N1A424V    | 9      | 20190131 | 400   |  |  |  |  |  |

#### 庫存量查詢:

以顏色區分「效期提醒+安全庫存量提醒」或「效期提醒」或「安全庫存量提醒」 或「已屆效」。

| 疫苗資料設定 | 疫苗庫存管理 | 》庫存約 | 詰算  |             |     |                             |    |
|--------|--------|------|-----|-------------|-----|-----------------------------|----|
| 疫苗庫存管理 | 查詢     |      |     |             |     |                             |    |
| 撥入登錄   | 計算期間:  |      |     |             |     |                             |    |
| 撥出登錄   |        | <    | 20  | 17          | >   |                             |    |
| 毀損登錄   |        | 1月   | 2月  | 3月          | 4月  |                             |    |
| 庫存量查詢  |        | 5月   | 6月  | 7月          | 8月  |                             |    |
| 庫存結算   |        | 9月   | 10月 | 11月         | 12月 |                             |    |
| 預防接種資訊 |        |      | (   | Ð           |     |                             |    |
| 報表     |        |      |     |             |     |                             |    |
| 收費     |        |      |     |             |     |                             |    |
| 電子公佈欄  |        |      |     |             |     |                             |    |
| 条統管理   |        |      |     |             |     |                             |    |
|        |        |      |     |             |     |                             |    |
| 庫存結算(  | (僅單位_  | 管理   | 者有  | <b>j</b> 權B | 艮)  | •                           |    |
| 尚有疫苗訓  | 周撥未完   | ¦成,  | 無法  | 去結算         | 拿。  |                             |    |
| 點選「計算  | 筸期間」   | ,山   | 現小  | ∖月厬         | 联,  | 點選欲結算月份,按下「查詢」 <sup>。</sup> | 17 |

| 疫苗資料設定                                                               | 疫苗庫存管理 》庫存結算                                                                                                    |                                                                                                    |                                                           |                                 |                                                                         |      |        |        |  |  |
|----------------------------------------------------------------------|----------------------------------------------------------------------------------------------------|----------------------------------------------------------------------------------------------------|-----------------------------------------------------------|---------------------------------|-------------------------------------------------------------------------|------|--------|--------|--|--|
| 疫苗庫存管理                                                               | 1<br>計算期間: 201701                                                                                                    |                                                                                                    |                                                           |                                 |                                                                         |      |        |        |  |  |
| 一 撥入登錄                                                               |                                                                                                    |                                                                                                    |                                                           |                                 |                                                                         |      |        |        |  |  |
| 撥出登錄                                                                 | 起算日期: 20170101<br>结算日期: 20170131                                                                                               |                                                                                                    |                                                           |                                 |                                                                         |      |        |        |  |  |
| - 毀損登錄                                                               | 本月總收入金額:                                                                                                    |                                                                                                    |                                                           |                                 |                                                                         |      |        |        |  |  |
| 庫存量查詢                                                                | 天到口为].                                                                                                    |                                                                                                    | 1                                                         |                                 |                                                                         |      |        |        |  |  |
| 庫存結算                                                                 | 庫存數量為查詢當日的數量,使用量為該                                                                                                    | 查詢區間的使用數量                                                                                                    |                                                           |                                 |                                                                         |      |        |        |  |  |
| 重存結算<br>預防接種資訊                                                       | 庫存數量為查詢當日的數量,使用量為<br>疫苗名稱                                                                                                    | 查詞區間的使用數量<br>  批號                                                                                                    | 庫存數量                                                      | 使用量                             | 採購價格                                                                    | 公告價格 | 公告日(起) | 公告日(迄) |  |  |
| 庫存結算<br>預防接種資訊                                                       | 庫存數量為查詢當日的數量,使用量為<br>疫苗名稱<br>人用狂犬病免疫球蛋白                                                                                        | 查詢區間的使用數量<br>批號<br>R2MCA00063                                                                                                    | 庫存數量<br>23                                                | 使用量<br>0                        | 採購價格<br>4224.00                                                         | 公告價格 | 公告日(起) | 公告日(迄) |  |  |
| 庫存結算<br>預防接種資訊<br>報表                                                 | 庫存數量為查詢當日的數量,使用量為<br>疫苗名稱<br>人用狂犬病免疫球蛋白<br>人用馬血清狂犬病免疫球蛋白                                                                       | 查詢區間的使用數量<br>批號<br>R2MCA00063<br>J8426-3                                                                                                    | 庫存數量<br>23<br>2001                                        | 使用量<br>0<br>0                   | 採購價格<br>4224.00<br>2300                                                 | 公告價格 | 公告日(起) | 公告日(迄) |  |  |
| 庫存結算       預防接種資訊       報表                                           | 庫存數量為查詢當日的數量,使用量為<br>疫苗名稱<br>人用狂犬病免疫球蛋白<br>人用馬血清狂犬病免疫球蛋白<br>不活化日本腦炎疫苗                                                          | <ul> <li>         查詞區間的使用數量         批號         R2MCA00063         J8426-3         00416003     </li> </ul>                                                                     | 庫存數量<br>23<br>2001<br>71                                  | 使用量<br>0<br>0<br>0              | 採購價格<br>4224.00<br>2300<br>132.00                                       | 公告價格 | 公告日(起) | 公告日(迄) |  |  |
| 庫存結算       預防接種資訊       報表       收費                                  | 庫存數量為查詢當日的數量,使用量為<br>疫苗名稱<br>人用狂犬病免疫球蛋白<br>人用馬血清狂犬病免疫球蛋白<br>不活化日本腦炎疫苗<br>注射式小兒麻痺疫苗                                             | <ul> <li>         普詢區間的使用數量         <ul> <li>批號</li></ul></li></ul>                                                                                                    | 庫存數量<br>23<br>2001<br>71<br>6                             | 使用量<br>0<br>0<br>0<br>0         | 採購價格<br>4224.00<br>2300<br>132.00<br>450                                | 公告價格 | 公告日(起) | 公告日(迄) |  |  |
| 庫存結算         預防接種資訊         報表         收費         電子公佈欄              | 庫存數量為查詢當日的數量,使用量為<br>疫苗名稱<br>人用狂犬病免疫球蛋白<br>人用馬血清狂犬病免疫球蛋白<br>不活化日本腦炎疫苗<br>注射式小兒麻痺疫苗<br>阿托奎酮與氯胍混合製劑                              | <ul> <li>         ・詞區間的使用數量         </li> <li>         北號         <ul> <li>R2MCA00063</li> <li>J8426-3</li> <li>00416003</li> <li>N1C701M</li> <li>5L6V</li> </ul> </li> </ul> | 庫存數量<br>23<br>2001<br>71<br>6<br>552                      | <b>使</b> 用量<br>0<br>0<br>0<br>0 | 採購價格<br>4224.00<br>2300<br>132.00<br>450<br>212.00                      | 公告價格 | 公告日(起) | 公告日(迄) |  |  |
| 庫存結算       預防接種資訊       報表       收費       電子公佈欄                      | 庫存數量為查詢當日的數量,使用量為計<br>疫苗名稱<br>人用狂犬病免疫球蛋白<br>人用馬血清狂犬病免疫球蛋白<br>不活化日本腦炎疫苗<br>注射式小兒麻痺疫苗<br>阿托奎酮與氯胍混合製劑<br>阿托奎酮與氯胍混合製劑              | <ul> <li>         ・</li></ul>                                                                                                    | <b>庫存數量</b><br>23<br>2001<br>71<br>6<br>552<br>204        | 使用量                             | 採購價格<br>4224.00<br>2300<br>132.00<br>450<br>212.00<br>212.00            | 公告價格 | 公告日(起) | 公告日(迄) |  |  |
| 庫存結算         預防接種資訊         報表         收費         電子公佈欄         糸統管理 | 庫存數量為查詢當日的數量,使用量為<br>疫苗名稱<br>人用狂犬病免疫球蛋白<br>人用馬血清狂犬病免疫球蛋白<br>不活化日本腦炎疫苗<br>注射式小兒麻痺疫苗<br>阿托奎酮與氯胍混合製劑<br>阿托奎酮與氯胍混合製劑<br>流行性腦脊髓膜炎疫苗 | <ul> <li>詞區間的使用數量</li> <li>批號</li> <li>R2MCA00063</li> <li>J8426-3</li> <li>00416003</li> <li>N1C701M</li> <li>5L6V</li> <li>CDC-DG3N</li> <li>U5507AI</li> </ul>              | <b>庫存數量</b><br>23<br>2001<br>71<br>6<br>552<br>204<br>362 | 使用量                             | 採購價格<br>4224.00<br>2300<br>132.00<br>450<br>212.00<br>212.00<br>1050.00 | 公告價格 | 公告日(起) | 公告日(迄) |  |  |

### 庫存結算(僅單位\_管理者有權限):

按下「試算」,才會有「本月總收入金額」及「使用量」出現。 庫存數量為查詢當日的數量,使用量為查詢月份的使用量。

| 疫苗資料設定                                                     | 疫苗庫存管理 》庫存結算<br>查詢 試算 結算                                                                                                    |                                                                                                    |                                                           |                                             |                                                                         |      |        |        |
|------------------------------------------------------------|----------------------------------------------------------------------------------------------------|----------------------------------------------------------------------------------------------------|-----------------------------------------------------------|---------------------------------------------|-------------------------------------------------------------------------|------|--------|--------|
| 疫苗庫存管理                                                     | 計算期間: 201701                                                                                                    |                                                                                                    |                                                           |                                             |                                                                         |      |        |        |
| 一 撥入登錄                                                     | 扣笞口期· 20170101                                                                                                    |                                                                                                    |                                                           |                                             |                                                                         |      |        |        |
| 撥出登錄                                                       | 結算日期: 20170131                                                                                                    |                                                                                                    |                                                           |                                             |                                                                         |      |        |        |
| 毀損登錄                                                       | 本月總收入金額: <b>0</b><br>異動日期:                                                                                                    |                                                                                                    |                                                           |                                             |                                                                         |      |        |        |
| ··· 庫存量查詢                                                  |                                                                                                    |                                                                                                    |                                                           |                                             |                                                                         |      |        |        |
| 庫仔結算                                                       | 庫仔數重為宣詢富日的數重, 使用重為3                                                                                                    | 2 詞 區 間 的 使 用 數 量                                                                                                    |                                                           |                                             |                                                                         |      |        |        |
| <b>一</b> 伊結算<br>預防接種資訊                                     | 庫仔數重為查詢富日的數量, 使用量為3<br>疫苗名稱                                                                                                    | 当詞區間的使用數量<br>批號                                                                                                    | 庫存數量                                                      | 使用量                                         | 採購價格                                                                    | 公告價格 | 公告日(起) | 公告日(迄) |
| 運仔結算<br>預防接種資訊                                             | 庫存數量為查詢當日的數量,使用量為3<br>疫苗名稱<br>人用狂犬病免疫球蛋白                                                                                       | 当詞區間的使用數量<br>批號<br>R2MCA00063                                                                                          | 庫存數量<br>23                                                | 使用量<br>0                                    | 採購價格<br>4224.00                                                         | 公告價格 | 公告日(起) | 公告日(迄) |
| 庫仔結算<br>預防接種資訊<br>報表                                       | 庫存數量為查詢當日的數量,使用量為3<br>疫苗名稱<br>人用狂犬病免疫球蛋白<br>人用馬血清狂犬病免疫球蛋白                                                                      | 当詞區間的使用數量<br>批號<br>R2MCA00063<br>J8426-3                                                                               | 庫存數量<br>23<br>2001                                        | 使用量<br>0<br>0                               | 採購價格<br>4224.00<br>2300                                                 | 公告價格 | 公告日(起) | 公告日(迄) |
| 庫仔結算<br>預防接種資訊<br>報表                                       | 庫存數量為查詢當日的數量,使用量為3<br>疫苗名稱<br>人用狂犬病免疫球蛋白<br>人用馬血清狂犬病免疫球蛋白<br>不活化日本腦炎疫苗                                                         | 当詞區間的使用數量<br>批號<br>R2MCA00063<br>J8426-3<br>00416003                                                                   | 庫存數量<br>23<br>2001<br>71                                  | 使用量<br>0<br>0<br>0                          | 採購價格<br>4224.00<br>2300<br>132.00                                       | 公告價格 | 公告日(起) | 公告日(迄) |
| 庫存結算       預防接種資訊       報表       收費                        | 庫存數量為查詢當日的數量,使用量為3<br>疫苗名稱<br>人用狂犬病免疫球蛋白<br>人用馬血清狂犬病免疫球蛋白<br>不活化日本腦炎疫苗<br>注射式小兒麻痺疫苗                                            | 当詞區間的使用數量<br>批號<br>R2MCA00063<br>J8426-3<br>00416003<br>N1C701M                                                        | <b>庫存數量</b><br>23<br>2001<br>71<br>6                      | 使用量<br>0<br>0<br>0<br>0                     | 採購價格<br>4224.00<br>2300<br>132.00<br>450                                | 公告價格 | 公告日(起) | 公告日(迄) |
| 庫存結算       預防接種資訊       報表       收費       電子公佈欄            | 庫存數量為查詢當日的數量,使用量為3<br>疫苗名稱<br>人用狂犬病免疫球蛋白<br>人用馬血清狂犬病免疫球蛋白<br>不活化日本腦炎疫苗<br>注射式小兒麻痺疫苗<br>阿托奎酮與氯胍混合製劑                             | 当詞通問的使用製量<br>批號<br>R2MCA00063<br>J8426-3<br>00416003<br>N1C701M<br>5L6V                                                | <b>庫存數量</b><br>23<br>2001<br>71<br>6<br>552               | 使用量<br>0<br>0<br>0<br>0<br>0<br>0           | 採購價格<br>4224.00<br>2300<br>132.00<br>450<br>212.00                      | 公告價格 | 公告日(起) | 公告日(迄) |
| 庫存結算       預防接種資訊       報表       收費       電子公佈欄            | 庫存數量為查詢當日的數量,使用量為<br>疫苗名稱<br>人用狂犬病免疫球蛋白<br>人用馬血清狂犬病免疫球蛋白<br>不活化日本腦炎疫苗<br>注射式小兒麻痺疫苗<br>阿托奎酮與氯胍混合製劑<br>阿托奎酮與氯胍混合製劑               | 当詞通問的使用製量<br>批號<br>R2MCA00063<br>J8426-3<br>00416003<br>N1C701M<br>5L6V<br>CDC-DG3N                                    | <b>庫存數量</b><br>23<br>2001<br>71<br>6<br>552<br>204        | 使用量<br>0<br>0<br>0<br>0<br>0<br>0<br>0      | 採購價格<br>4224.00<br>2300<br>132.00<br>450<br>212.00<br>212.00            | 公告價格 | 公告日(起) | 公告日(迄) |
| 庫存結算       預防接種資訊       報表       收費       電子公佈欄       糸統管理 | 庫存數量為查詢當日的數量,使用量為<br>疫苗名稱<br>人用狂犬病免疫球蛋白<br>人用馬血清狂犬病免疫球蛋白<br>不活化日本腦炎疫苗<br>注射式小兒麻痺疫苗<br>阿托奎酮與氯胍混合製劑<br>阿托奎酮與氯胍混合製劑<br>流行性腦脊髓膜炎疫苗 | 当詞通問的使用製量       批號       R2MCA00063       J8426-3       00416003       N1C701M       5L6V       CDC-DG3N       U5507AI | <b>庫存數量</b><br>23<br>2001<br>71<br>6<br>552<br>204<br>362 | 使用量<br>0<br>0<br>0<br>0<br>0<br>0<br>0<br>0 | 採購價格<br>4224.00<br>2300<br>132.00<br>450<br>212.00<br>212.00<br>1050.00 | 公告價格 | 公告日(起) | 公告日(迄) |

#### 庫存結算(僅單位\_管理者有權限):

確認「本月總收入金額」和「使用量」正確後,按下「結算」,完成結算才可以列印 該月份之繳款書。

| 疫苗資料設定 | 系統管理 》 開關帳設定                      |        |
|--------|-----------------------------------|--------|
| 疫苗庫存管理 | 單位: C01衛生福利部臺中醫院 合約醫院 衛生局 區管中心 清除 |        |
| 預防接種資訊 |                                   |        |
| 報表     | 1                                 |        |
| 收費     | 序號 單位名稱                           | 設定     |
| 電子公佈欄  | 1 衛生福利部臺中醫院                       |        |
| 条統管理   | 問题框款宁 (塔留荷 答理老右樾阳) ·              |        |
| 基本資料維護 |                                   |        |
| - 組織管理 | 如結算後發現錯誤而有重新結算的需求,請至開關帳設定首頁,點選「設  | L<br>Z |
| 系統提醒   | 定」。                               |        |
| 開闢帳設定  |                                   |        |
| U      |                                   |        |

| 疫苗資料設定 | <ul> <li>系統管理 》 開關帳設 2</li> <li>回上一頁</li> </ul> |        |       |
|--------|-------------------------------------------------|--------|-------|
| 疫苗庫存管理 | 單位: 衛生福利部                                       | 『臺中醫院  |       |
| 預防接種資訊 | 年份: 2017▼                                       |        |       |
| 報表     | 設定申請資料                                          |        |       |
|        | 序號                                              | 月份     | 設定    |
| 收費     | 1                                               | 201701 | 回 關帳  |
| 雷子公佈欄  | 2                                               | 201702 | 開帳    |
|        | 3                                               | 201703 | □ 胴帳  |
| 系統管理   | 4                                               | 201704 | 回 胴帳  |
| 基本資料維護 | 5                                               | 201705 | 回 觸帳  |
|        |                                                 | 201706 | - 開帳  |
| - 組織管理 | 7                                               | 201707 | □□ 胴帳 |
| 涤統提醒   | 8                                               | 201708 | 回 胴帳  |
|        | 9                                               | 201709 | 回 胸帳  |
| 開闢帳設定  | 10                                              | 201710 | 二 開帳  |
|        | . 11                                            | 201711 | ■ 開帳  |

#### 開關帳設定 (僅單位\_理者有權限) :

點選該月份之「關帳」,按下「存檔」即可開帳,開帳後可以重新進行庫存結算。 開帳某一月份,則該月份至現在月份會一次全部開帳。

| 疫苗資料設定           | 預防接種資訊》接種領藥登錄                    |
|------------------|----------------------------------|
| 疫苗庫存管理           |                                  |
| 預防接種資訊<br>接種領藥登錄 | <ul> <li>★</li></ul>             |
| 接種領藥查詢           |                                  |
| 報表               | 接種領藥登錄:                          |
| 收費               | 輸入「證號」及「出生日期」,點選「新增接種領藥紀錄」。      |
| 電子公佈欄            | 證號可選擇「身分證字號」、「居留證號」或「護照號碼」。      |
| 条統管理<br>《        | 選擇「身分證字號」者,基本資料會自戶政系統帶出;選擇「居留證號」 |
|                  | 或「護照號碼」 者,須自行輸入基本資料。             |

|             | 預防接種資訊 >                    | 接種領藥登錄                      |                    |   |                   |
|-------------|-----------------------------|-----------------------------|--------------------|---|-------------------|
| 授苗資料設定<br>  | 存檔  回                       | 上一頁                         |                    |   |                   |
| 疫苗庫存管理      |                             | _                           |                    |   |                   |
| 預防接種資訊      | 身分證子號:                      | F.                          | 居留證號:              | Ŧ | 護照號碼:<br>- 山土口期 · |
| 接種領藥脊鋒      | * 灶石:                       | →表<br>中墓民國Republic of China | * 1エカリ : 「         |   | * 山土口朔:           |
|             | <ul> <li>★ 通訊地址:</li> </ul> | 新北市                         |                    |   | 同戶籍地址             |
| 按種現業宣調      | <b>*</b> 通訊電話:              | 02-                         |                    |   |                   |
| 報表          | 戶籍地址:                       | 新北市                         |                    |   |                   |
| 收費          |                             |                             |                    |   |                   |
| 電子公佈欄       | * 出國目的:                     | 請選擇 ▼                       |                    |   | 按裡視樂豆跡:           |
| -26.555547B | × 山國地船:<br>出國日期:            | 請選擇 🔻 🕂                     | (格式為两元年月日20170101) |   | 1.登錄接種領藥者相關資訊。    |
|             | 返國日期:                       |                             | (格式為西元年月日20170101) |   |                   |
| <u> </u>    | 備註:                         |                             |                    |   | 2. 可更改接種日期。       |
|             |                             |                             |                    |   | 3.新增接種紀錄,同時可進行刻   |
|             |                             |                             |                    | , | ◎<br>■            |
| 3           | 新增接種紀錄                      | 錄 補證                        |                    |   | 仕按悝紀蛷之佣碹;早紀佣記     |
| <u> </u>    | * 接種日期                      | : 20171221                  | (格式為西元年月日20170101) |   | 請選擇「接種領藥查詢」。      |
|             | 新增                          | L                           |                    |   |                   |
|             | 查無資料                        |                             |                    |   |                   |

| 疫苗資料設定     | 新增                  | × |
|------------|---------------------|---|
| 疫苗庫存管理     |                     |   |
| 預防接種資訊     | ★疫苗/藥品類別: 庫存疫苗 ▼    |   |
| 接種領藥登錄     | ★ 疫苗/藥品名稱: 諸選擇 ▼    |   |
|            | ★ 疫苗/藥品批號:          |   |
| 1女1至《泉来旦日》 | ★ 疫苗/藥品數量: 1        |   |
| 報表         | 疫苗/藥品庫存數量:          |   |
| 收費         | 疫苗/藥品公告價格:          |   |
| 電子公佈欄      | ★ 疫苗/藥品收費情形: 自費 ▼   |   |
| 条統管理       | ★疫苗/藥品發證規定:         |   |
| (W)        | ★ 疫苗/藥品費用:          | _ |
|            | ▲ 沒山/亲叫其 <b>刀</b> . |   |

#### 接種領藥登錄:

點選「新增接種紀錄」,跳出新增視窗,疫苗/藥品類別,預設為「庫存疫苗」,僅可選 擇系統內之疫苗批號,且會扣庫存;選單另有「非庫存疫苗」,可自行輸入相關疫苗資訊 ,不會扣庫存。

新增

關閉

| 疫苗資料設定    | 新增                         |                                   |                       |
|-----------|----------------------------|-----------------------------------|-----------------------|
| 疫苗庫存管理    | ★ 疫苗/藥品類別:                 | 庫存疫苗 ▼                            | 必須發證:證書狀態可選擇「新證」、「加簽」 |
| 預防接種資訊    | ★ 疫苗/藥品名稱:<br>★ 疫苗/藥品批號:   | 黃熱病疫苗 ▼<br>N3A044V(效期:20181231) ▼ |                       |
| 接種領藥登錄    | ▲ 疫苗/葉品數量:                 | 1                                 | 註:「新證」需自行輸入證書編號       |
| 報表        | 疫苗/藥品庫存數量:<br>疫苗/藥品公告價格:   | 1467<br>2093                      | 「加簽」系統自動帶出前次證書編號      |
| 收費        | ★疫苗/藥品收費情形:                |                                   |                       |
| 電子公佈欄     | * 疫田/樂山歿短規定:<br>* 疫苗/藥品費用: | 必須發超<br>2093                      | 超音訊號:<br>證書編號:        |
| 条統管理<br>《 |                            | 新增                                | 關閉                    |

#### 接種領藥登錄:

選擇「疫苗/藥品名稱」及「疫苗/藥品批號」後,系統會自動帶出相關資訊,數量可自行 修改,證書狀態請依實際狀況選擇,按下「新增」。 如本次有兩筆以上接種領藥資料須登錄,再次點選「新增接種紀錄」,重複上述步驟。

| 苗庫存管理        | 身分證字號:       | E.                                                                                                    |                     | 居留            | 證號:     |         |      | 護照號碼          | 馬:     |     |    |
|--------------|--------------|----------------------------------------------------------------------------------------------------|---------------------|---------------|---------|---------|------|---------------|--------|-----|----|
| 防接種資訊        | ★ 姓名 :       | 張                                                                                                    |                     | ★ 性別          | 别: 女    |         | Ŧ    | ★ 出生日         | 期:::   |     |    |
|              | * 原屬國籍:      | 中華民國Reput                                                                                                    | olic of China(Taiwa | an)           |         |         |      |               |        |     |    |
| 接種領藥登錄       | ★ 通訊地址:      | 新北市                                                                                                    |                     |               |         |         |      |               | ■同戶籍地: | 址   |    |
| 十字手子在古法的过去分词 | ★ 通訊電話:      | 02-                                                                                                    |                     |               |         |         |      |               |        |     |    |
| " 按理观察旦制     | 戶籍地址:        |                                                                                                    |                     |               | 1       |         |      |               |        |     |    |
| 表            | * 出國目的:      | 旅遊                                                                                                    | •                   |               |         |         |      |               |        |     |    |
| H.           | * 出國地點:      | 豆太地匾 ▼ 日2                                                                                                    | \$.Japan            |               | • 🔶     |         |      |               |        |     |    |
| <u></u>      |              | 请選擇 🔹 😢                                                                                                    |                     |               | 0       |         |      |               |        |     |    |
| 子公佈欄         | 出國日期:        |                                                                                                    |                     | (格式為西元4       | 年月日2017 | 0101)   |      |               |        |     |    |
|              | 返國日期:        |                                                                                                    |                     | (格式為西元3       | 年月日2017 | 0101)   |      |               |        |     |    |
| 統管理          | 備註:          |                                                                                                    |                     |               |         |         |      |               |        |     |    |
|              |              |                                                                                                    |                     |               |         |         |      |               |        |     |    |
| 0            |              |                                                                                                    |                     |               |         |         | 11   |               |        |     |    |
|              | 新增接種紀錄       | ♣ 補證                                                                                                    |                     |               |         |         |      |               |        |     |    |
|              | + 培釽曰即       | 20171223                                                                                                    | ,                   | (格式為西子        |         | 170101) |      |               |        |     |    |
|              | × 1女1里 中 州 · | 201/1222                                                                                                    |                     | (10,20,70,00) | 04/1420 | 1/0101) |      |               |        |     |    |
|              | 制項           |                                                                                                    |                     |               | -       |         |      | ter etc us un | 11-11- |     |    |
|              | 接種日期         | 類別                                                                                                    | 名禰                  | 壯號            | 数量      | 公告單價    | 收費情形 | 證書狀態          | 収費     | 修改  | 副除 |
|              | 0.0474.000   | and the second second s |                     |               |         | 4400    |      | - 2 X PTX     | 1100   | 100 |    |

#### 接種領藥登錄:

接種領藥相關資訊完成登錄後,按下「存檔」,完成接種領藥登錄。

| 疫苗資料設定    | 報表 》 單位別約   | 結存月報        | 表      |       |                             |  |  |
|-----------|-------------|-------------|--------|-------|-----------------------------|--|--|
| 疫苗庫存管理    | 產生報表        | 2           |        |       |                             |  |  |
| 預防接種資訊    | 資料年月:       |             |        |       |                             |  |  |
| 報表        | 接種單位: •     | •           | 2017   | -     | ▲ 3院 衛生局 區管中心 清除<br>        |  |  |
| 單位別結存月報表  |             | 1月          | 2月 3   | 月 4月  |                             |  |  |
| 疫苗別結存日報表  |             | 5月          | 6月 7   | 月 8月  |                             |  |  |
| 接種明細表     |             | 9月          | 10月 11 | 月 12月 |                             |  |  |
| - 疫苗撥入明細表 |             |             | 8      |       |                             |  |  |
| 疫苗撥出明細表   | /   _       |             |        |       |                             |  |  |
| 疫苗毀損明細表   | 單位別約        | 吉存.         | 月報     | Ē:    |                             |  |  |
| 收費        | 1.選擇資       | <b>愛料</b> 4 | ₹月(    | 直接黑   | 占選「2017」,可以更快速選擇以前年度); 合約醫院 |  |  |
| 電子公佈欄     | 只能杳詢到本院的資料。 |             |        |       |                             |  |  |
| 系統管理      |             |             |        |       |                             |  |  |
| (W)       | ∠.按         | 厓:          | 土牧ズ    | ₹」 '  | 叫                           |  |  |
|           | 3.進行庫       | <b>軍存</b> 約 | 詰算後    | 这才可   | 「以產生該月份月報表。                 |  |  |

| 疫苗資料設定     | 報表》疫苗別結存日報表                          |
|------------|--------------------------------------|
| 疫苗庫存管理     |                                      |
| 預防接種資訊     | 查詢區間:     至     (格式為西元年月日20170101)   |
| 47         | 接種單位: C01衛生福利部臺中醫院 合約醫院 衛生局 區管中心 清除  |
| ¥k-72      | 疫苗名稱: ── 全部 ── ▼                     |
| 單位別結存月報表   |                                      |
| · 疫苗別結存日報表 |                                      |
| 接種明細表      |                                      |
| 疫苗撥入明細表    |                                      |
| 疫苗撥出明細表    |                                      |
| 疫苗毀損明細表    | 疫苗別結存日報表:                            |
| 收費         | 1.選擇查詢區間(直接點選「月份」,可以更快速選擇以前日期)及疫苗名稱; |
| 電子公佈欄      | 合約醫院只能查詢到本院的資料。                      |
| 条統管理<br>(  | 2.按下「產生報表」,即可產生「疫苗別結存日報表」,查詢結果可下載。   |

| 疫   | 苗資料設定    |                                      |
|-----|----------|--------------------------------------|
| 疫   | 苗庫存管理    |                                      |
| 預   | 防接種資訊    | 接種區間: 至 (格式為西元年月日20170101)           |
| #P: | ±.       | 接種單位: C01衛生福利部臺中醫院 合約醫院 衛生局 區管中心 清除  |
| ŦR- | <b>1</b> | 疫苗名稱: ── 全部 ── ▼                     |
| -   | 單位別結存月報表 |                                      |
| -   | 疫苗別結存日報表 |                                      |
| -   | 接種明細表    |                                      |
| -   | 疫苗撥入明細表  |                                      |
|     | 疫苗撥出明細表  |                                      |
| -   | 疫苗毀損明細表  | 接種明細表:                               |
| 收到  | 費        | 1.選擇接種區間(直接點選「月份」,可以更快速選擇以前日期)及疫苗名稱; |
| 電   | 子公佈欄     | 合約醫院只能查詢到本院的接種資料。                    |
| 糸   | 統管理      | 2.按下「產生報表」,即可產生「接種明細表」,查詢結果可下載。      |

| 疫苗資料設定      | 報表》疫苗撥入明細表                           |
|-------------|--------------------------------------|
| 疫苗庫存管理      |                                      |
| 預防接種資訊      | 撥入區間:     至     (格式為西元年月日20170101)   |
| 報表          | 撥入單位: C01衛生福利部臺中醫院 合約醫院 衛生局 區管中心 清除  |
| TIK-DX      | 疫苗名稱: ── 全部 ── ▼                     |
| - 單位別結存月報表  |                                      |
| ~ 疫苗別結存日報表  |                                      |
| 接種明細表       |                                      |
| 疫苗撥入明細表     |                                      |
| 疫苗撥出明細表     |                                      |
| 疫苗毀損明細表     | 疫苗撥入明細表:                             |
| 收費          | 1.選擇撥入區間(直接點選「月份」,可以更快速選擇以前日期)及疫苗名稱; |
| 電子公佈欄       | 合約醫院只能查詢到本院的撥入資料。                    |
| <u>条統管理</u> | 2.按下「產生報表」,即可產生「疫苗撥入明細表」,查詢結果可下載。    |

| 疫苗資料設定 疫苗庫存管理 |            | 報表》疫苗撥出明細表                           |
|---------------|------------|--------------------------------------|
|               |            |                                      |
| 預防接種資訊        |            | 撥出區間:     至     (格式為西元年月日20170101)   |
|               |            | 撥出單位: C01衛生福利部臺中醫院 合約醫院 衛生局 區管中心 清除  |
|               |            | 疫苗名稱: 全部 ▼                           |
|               | - 單位別結存月報表 |                                      |
|               | 疫苗別結存日報表   |                                      |
|               | 接種明細表      |                                      |
|               | 疫苗撥入明細表    |                                      |
|               | 疫苗撥出明細表    |                                      |
|               | 疫苗毀損明細表    | 疫苗撥出明細表:                             |
| 收費            |            | 1.選擇撥出區間(直接點選「月份」,可以更快速選擇以前日期)及疫苗名稱; |
| 電子公佈欄         |            | 合約醫院只能查詢到本院撥出的資料。                    |
| 条             | 統管理        | 2.按下「產生報表」,即可產生「疫苗撥出明細表」,查詢結果可下載。    |

| 疫苗資料設定     | 報表》疫苗毀損明細表                           |
|------------|--------------------------------------|
| 疫苗庫存管理     |                                      |
| 預防接種資訊     | 申報區間:     至     (格式為西元年月日20170101)   |
| 47-1       | 申報單位: C01衛生福利部臺中醫院 合約醫院 衛生局 區管中心 清除  |
| 教表         | 疫苗名稱: ── 全部 ─── ▼                    |
| 單位別結存月報表   |                                      |
| ~ 疫苗別結存日報表 |                                      |
| 接種明細表      |                                      |
| 痘 疫苗撥入明細表  |                                      |
| 疫苗撥出明細表    |                                      |
| 疫苗毀損明細表    | 疫苗毀損明細表:                             |
| 收費         | 1.選擇申報區間(直接點選「月份」,可以更快速選擇以前日期)及疫苗名稱; |
| 電子公佈欄      | 合約醫院只能查詢到本院的毀損資料。                    |
| 条統管理       | 2.按下「產生報表」,即可產生「疫苗毀損明細表」,查詢結果可下載。    |